## Smarter Balanced Training Tests

The ELA (English Language Arts) and Math <u>training tests</u> allow students to become familiar with the software and navigational tools that are used in the Smarter Balanced assessments:

- "High School <u>ELA CAT Training Test</u>" (7 training questions)
  - o multiple choice
  - o short answer
  - long answer
  - evidence-based selected response
- "High School Math CAT Training Test" (8 training questions)
  - $\circ$  equation
  - graphing
  - drag-and-drop
  - $\circ$  hot text
  - o table

## Instructions:

- 1. Go to: <a href="http://oaksportal.org/">http://oaksportal.org/</a>
- 2. Click "Students":

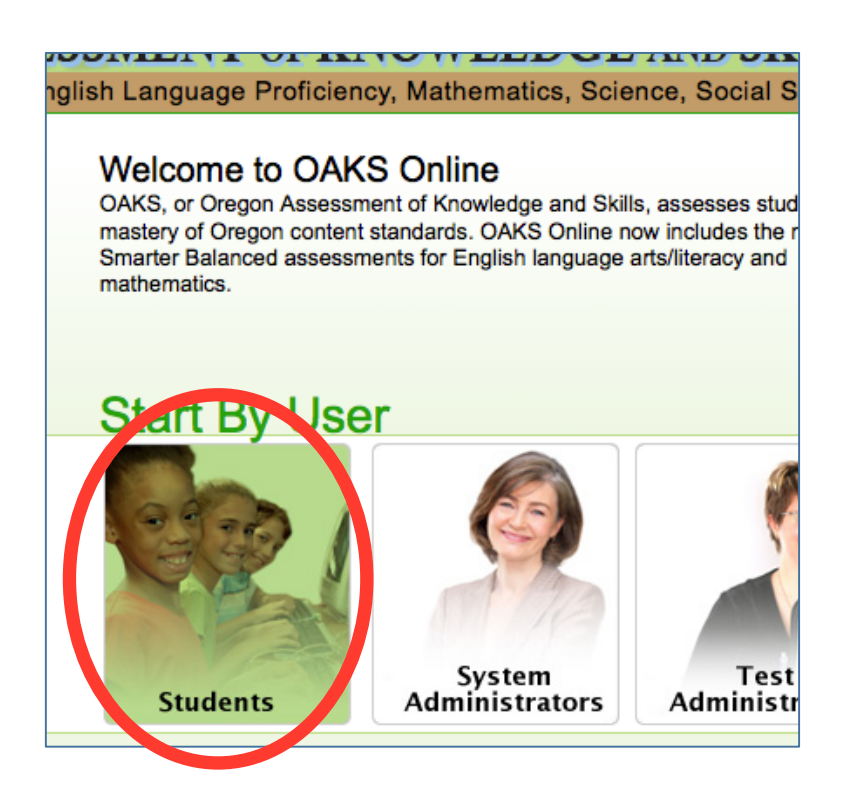

3. Click the green "Sign In" button:

| Please Sig    | n In  |         |         |         |
|---------------|-------|---------|---------|---------|
| Guest User    |       |         |         |         |
| First Name:   | GUEST |         |         |         |
| SSID:         | GUEST |         |         |         |
| Guest Session |       |         |         |         |
| Session ID:   | GUEST | - GUEST | - GUEST |         |
|               |       |         | (       | Sign In |

4. Select Grade 11 in the drop-down box, then click the "Yes" button:

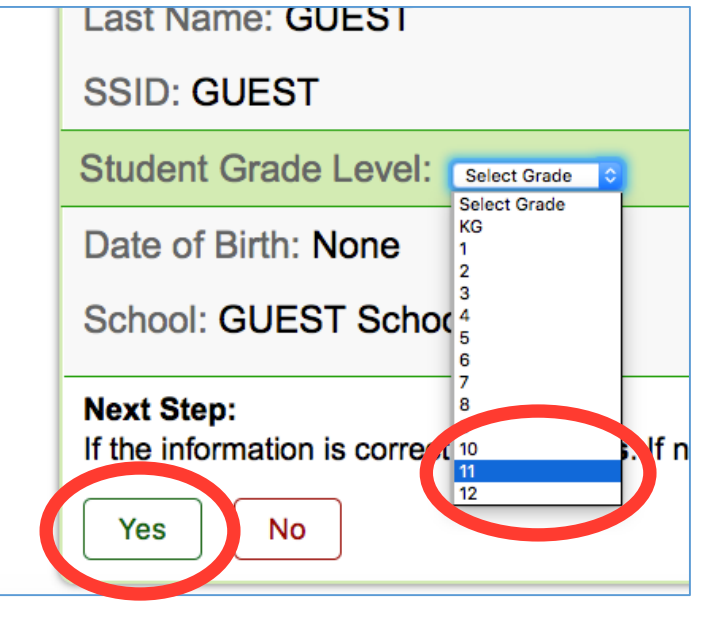

5. Scroll down to the ORANGE area, and click either of the TRAINING TESTS:

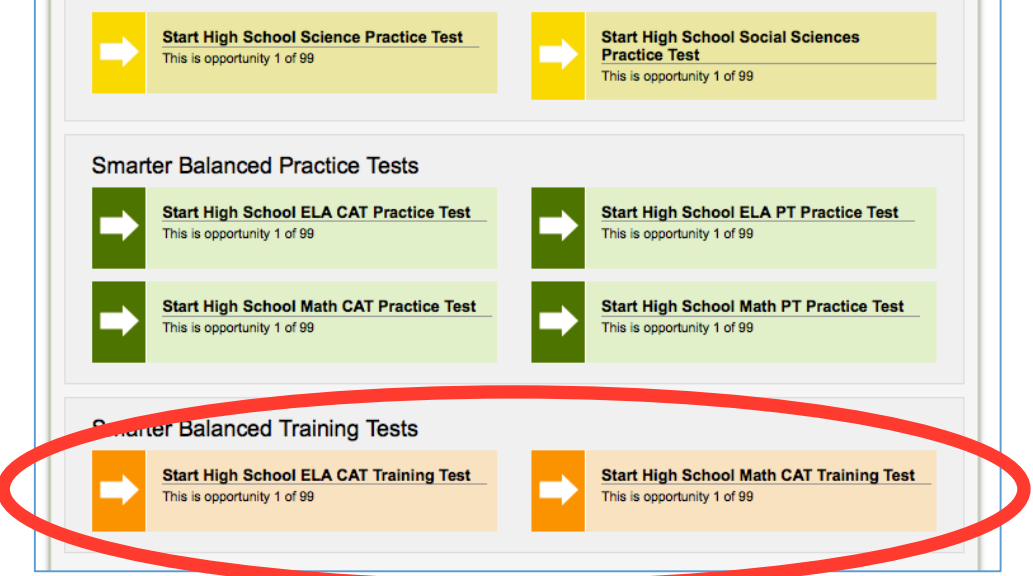

6. Scroll down and click the GREEN "Select" button:

| Glossary: English Glossary                                                                         |
|----------------------------------------------------------------------------------------------------|
| Highlighter: On O                                                                                  |
| Strikethrough: On 📀                                                                                |
| Color Choices: Black on White (default)                                                            |
| Masking: Off                                                                                       |
| Text-to-Speech: Off                                                                                |
| American Sign Language: Off 🔉                                                                      |
| Streamlined Interface Mode: Off                                                                    |
| Print Size: 1x 📀                                                                                   |
| Next Step:<br>To test with these settings, choose Select. To select a difference<br>Select Go Back |

7. Scroll down and click the GREEN "Yes" button:

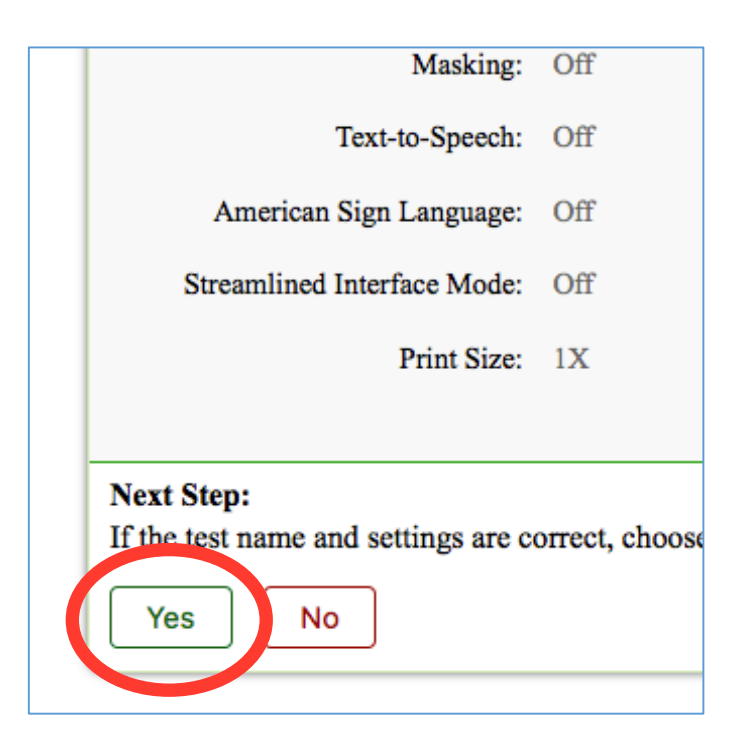

8. Click the speaker button, THEN click the "I heard the sound" button:

| Audio Playback Check<br>Make sure audio playback is working. |                                             |
|--------------------------------------------------------------|---------------------------------------------|
| To lay the sample sound, press the speaker                   | button.                                     |
| Next Step:                                                   |                                             |
| If you heard the sound, choose I heard the sound             | I. If not, choose I did not hear the sound. |
| I heard the sound I did not hear the                         | sound                                       |
|                                                              |                                             |

9. Scroll down and click the GREEN "Begin Test Now" button:

| Instructions and Help<br>You may select the question mark button to access this H |                                                                                                    |  |  |  |
|-----------------------------------------------------------------------------------|----------------------------------------------------------------------------------------------------|--|--|--|
| С                                                                                 | contents                                                                                                    |  |  |  |
| •                                                                                 | Test Rules                                                                                                    |  |  |  |
| •                                                                                 | Overview of the Student Interface                                                                                   |  |  |  |
| •                                                                                 | Available Test Tools                                                                                                |  |  |  |
|                                                                                   | OAKS Science and Social Sciences                                                                                    |  |  |  |
|                                                                                   | • <u>ELPA21</u>                                                                                                    |  |  |  |
|                                                                                   | Smarter Balanced Math and ELA                                                                                       |  |  |  |
| •                                                                                 | Tool Descriptions                                                                                                   |  |  |  |
|                                                                                   | • About Print-on-Request and Text-to-Speech                                                                         |  |  |  |
| N<br>T<br>L                                                                       | Text Step:<br>to begin your test, choose Begin Test Now. If your Test A<br>togin.<br>Begin Test Now Return to Login |  |  |  |

## 10.Start taking the training test: (The example below is the English training test.)

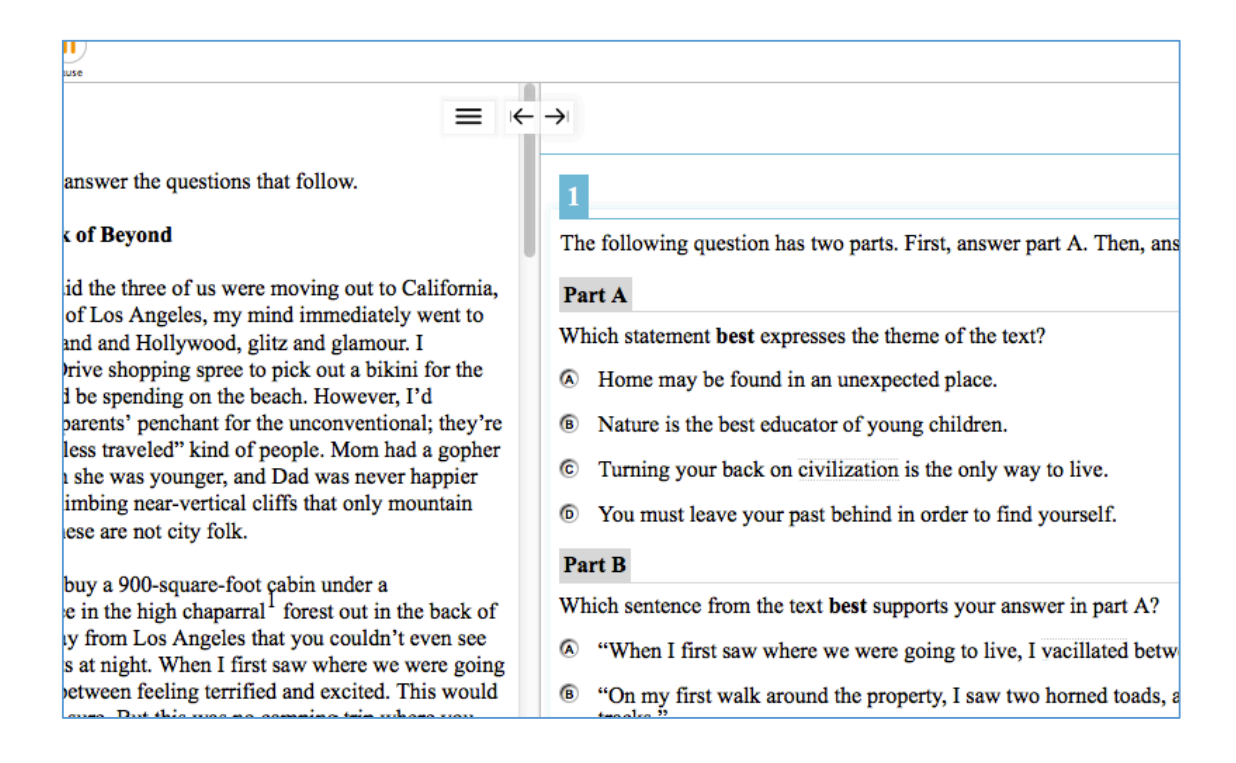

## 11.REPEAT the same steps above (steps 1 to 9) for the Math training test.